# **Enterprise Occupancy Reporting Instructions**

Contact your MRI Software Account Manager Mondekazi Soldati or Nancy Delgado, at <u>enterprise@integratec.biz</u> to request your username, temporary password, and property code. The property code is a unique code MRI assigns to each property.

• **Note:** Please provide an e-mail address that you would like to be used *as your username* and also include the property(s) for which you will be responsible reporting for.

#### Instructions for logging into MRI Software:

- 1. Go to https://enterprise.investment.mrisoftware.com
- 2. Click the *Login* button.

# 

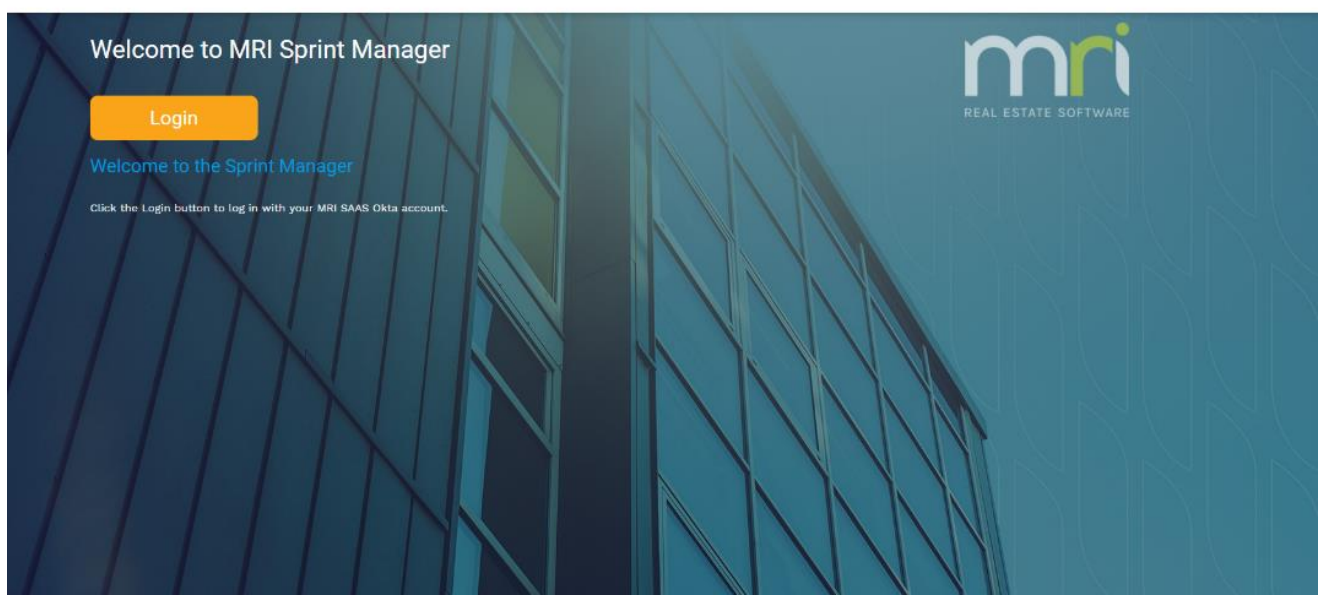

3. Enter your username (must be an e-mail address) in the User ID box and your Password (case sensitive) in the Password box. Then click Sign In.

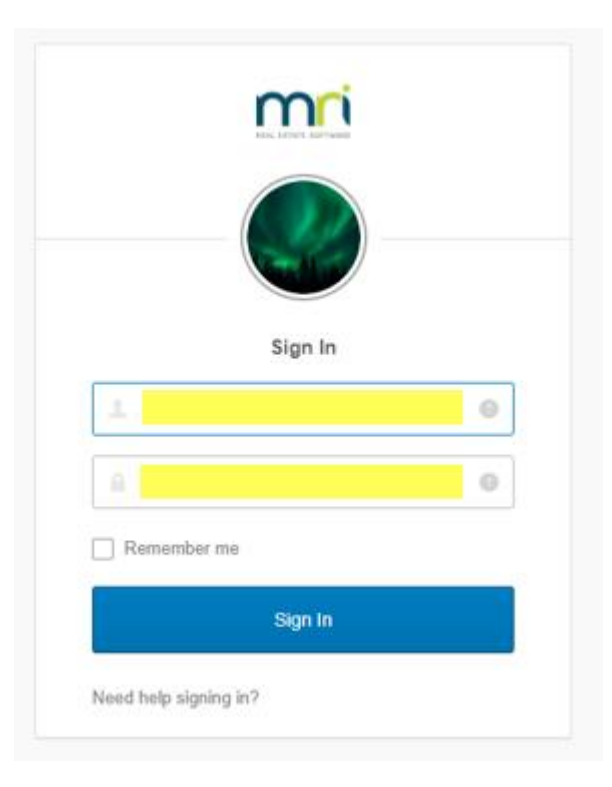

You will then be prompted to change your password. Please make sure the new password is at least 6 characters long.

If you forget your password, please contact <u>enterprise@integratec.biz</u> to request a temporary password. All that needs to be provided is the username for the account you are using to report the occupancies.

# Instructions for entering Occupancy each month/quarter:

Once you are logged in, you will see the screen below. This is the Occupancy form where you should enter your occupancy data each month. Please follow the steps listed below to successfully enter occupancy data in the MRI website. You will only be entering information in the fields that are white.

|         | Ente                                                                 | rprise                      |                                                                                           |                                                                                                    |                                 | 0<br>9<br>8                              | ⊕ ▼   ☆ 🕲 |
|---------|----------------------------------------------------------------------|-----------------------------|-------------------------------------------------------------------------------------------|----------------------------------------------------------------------------------------------------|---------------------------------|------------------------------------------|-----------|
| â       | Occupancy List                                                       | (25 records) 業              |                                                                                           |                                                                                                    |                                 |                                          | .L 🖬 🕅 X  |
|         | ID                                                                   | Property Code               | Property Name                                                                             | Report Date                                                                                                    | Units                           | Occupied                                 | Leased    |
| $\star$ | 162051                                                               | 19north                     | 19 North                                                                                  | 10/31/2024                                                                                                    | 54                              | 48                                       | 0         |
|         | 162048                                                               | 19north                     | 19 North                                                                                  | 09/30/2024                                                                                                    | 54                              | 50                                       | 0         |
| Ð       | 162502                                                               | eashill                     | East Hills Village                                                                        | 07/31/2024                                                                                                    | 110                             | 85                                       | 0         |
|         | 163019                                                               | yosmite                     | Yosemite Apartments                                                                       | 03/31/2024                                                                                                    | 31                              | 30                                       | 0         |
| 00      | 163022                                                               | 1036miss                    | 1036 Mission Family Housing                                                               | 03/31/2024                                                                                                    | 83                              | 69                                       | 0         |
|         | 162204                                                               | markhe                      | Market Heights                                                                            | 02/29/2024                                                                                                    | 45                              | 45                                       | 0         |
|         | 162524                                                               | friedsh                     | Friedrichs Supportive Housing                                                             | 02/29/2024                                                                                                    | 61                              | 61                                       | 0         |
|         | Occupancy Data * Property Co # Residential # Residential # Non-LIHTC | ode Voits Units Units Units | Property Number<br># Mgr./Non-Rental Units<br># Mgr./Non-Rental Units Occ.                | * Date Reported<br># Comm. Units<br># Comm. Units Occ.                                                                                                    | × YT<br>× LIt<br>+ LIt<br>+ LIt | D Move Outs<br>TC Units<br>TC Units Occ. |           |
|         | # Non-LIHTC                                                          | Units Occ.                  | Note: Position curso<br>To save the occupancy reco<br>If you are experiencing problems re | r over the input field name for data definition.<br>rd, use the Save Icon in the upper right hand corner.<br>eporting occupancy, please contact enterprise@integratec.biz |                                 |                                          |           |

Note: To expand the filter pane, click on the Spotlight icon (🔟) as seen below. Simply click the Spotlight icon again to close the filter expansion.

|            | Enterprise 🛛       |                       |                                   |             |       |          |              |  |
|------------|--------------------|-----------------------|-----------------------------------|-------------|-------|----------|--------------|--|
| î          | Page Filters       |                       |                                   |             |       |          | -⊨ x         |  |
| <b>k</b> r | Prop Code          |                       | Prop Name                         | Date<br>=   |       | Prop #   |              |  |
| Ð          | Display 100 V      |                       | 🔲 Remember Filters                |             |       |          | Submit Clear |  |
| ð          | Occupancy (Aurelia | List (70,962 records) |                                   |             |       |          | ⊠ _ □        |  |
|            | ID                 | Property Code         | Property Name                     | Report Date | Units | Occupied | Leased       |  |
|            | 79953              | firesid               | Fireside Apartments               | 01/31/2018  | 49    | 4        | 0            |  |
|            | 73668              | wendover              | The Pines on Wendover             | 12/31/2017  | 44    | 42       | 0            |  |
|            | 74774              | phoenim               | Phoenix House                     | 12/31/2017  | 69    | 0        | 0            |  |
|            | 76827              | brookspl              | (EMI AUDIT ONLY) Brookstown Place | 12/31/2017  | 25    | 25       | 0            |  |
|            | 76833              | bantrac2              | (EMI AUDIT ONLY) Banyan Trace II  | 12/31/2017  | 20    | 20       | 0            |  |
|            | 80912              | 101/home              | 101/ Home Street                  | 12/31/2017  | 62    | 62       | 0            |  |
|            | 71559              | reanook               | Red Hook Gardens                  | 11/30/2017  | 62    | 50       | 0            |  |
|            | 70020              | brookspi              | (EMLAUDIT ONLY) DROKSTOWN PIACE   | 11/30/2017  | 25    | 25       | 0            |  |
|            | « 1 2              | 3 4 5 6 7 8 9         | 10 11 12 »                        | 11/30/2017  | 20    | 20       | v            |  |

\*If this is the first time entering occupancy for your property, you will NOT be able to type the Property Code in the filter box. You will receive a message stating 'No Results were found.' This search only returns previously submitted Occupancy records. Please click the 'New' icon found in the top right corner of the 'Occupancy Data' box and use the 'Property Code' box to select your Property Code. You will be able to enter and save a new record for your property.\*

# Icon Legend

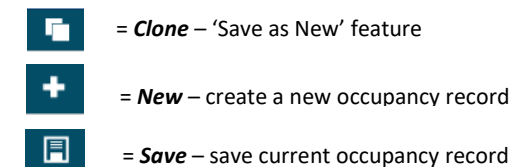

#### Occupancy Data

+ 🗄 🕯

#### Step 2:

Select your property code from the 'Property Code' drop down box as shown below.

| Occupancy Data           |                                                                                                    |                                                                                                    | 🖬   + 🗐 📋   Ş      |
|--------------------------|----------------------------------------------------------------------------------------------------|----------------------------------------------------------------------------------------------------|--------------------|
| * Property Code          | Property Number                                                                                                    | * Date Reported                                                                                                    | * YTD Move Outs    |
| # Residential Units      | # Mgr./Non-Rental Units                                                                                                    | # Comm. Units                                                                                                    | # LIHTC Units      |
| # Residential Units Occ. | # Mgr./Non-Rental Units Occ.                                                                                                    | # Comm. Units Occ.                                                                                                    | # LIHTC Units Occ. |
| # Non-LIHTC Units        |                                                                                                    |                                                                                                    |                    |
| # Non-LIHTC Units Occ.   |                                                                                                    |                                                                                                    |                    |
|                          | Note: Position cursor over the inpu<br>To save the occupancy record, use the Sav<br>If you are experiencing problems reporting occup | it field name for data definition.<br>ve Icon in the upper right hand corner.<br>ancy, please contact enterprise@integratec.biz |                    |

#### Step 3:

Please select the month ending date from the 'Date Reported' dropdown for the occupancy date you are reporting for. The date must always be the last day of the month.

| Occupancy Data                                                                                                    |                              |                    | Ē   + Ē Ē   €      |  |  |
|----------------------------------------------------------------------------------------------------|------------------------------|--------------------|--------------------|--|--|
| * Property Code                                                                                                    | Property Number              | * Date Reported    | * YTD Move Outs    |  |  |
| # Residential Units                                                                                                    | # Mgr./Non-Rental Units      | # Comm. Units      | # LIHTC Units      |  |  |
| # Residential Units Occ.                                                                                                    | # Mgr./Non-Rental Units Occ. | # Comm. Units Occ. | # LIHTC Units Occ. |  |  |
| # Non-LIHTC Units                                                                                                    |                              |                    |                    |  |  |
| # Non-LIHTC Units Occ.                                                                                                    |                              |                    |                    |  |  |
| Note: Position cursor over the input field name for data definition.<br>To save the occupancy record, use the Save Icon in the upper right hand corner.<br>If you are experiencing problems reporting occupancy, please contact enterprise@integratec.biz |                              |                    |                    |  |  |

Once you have completed steps 1, 2, and 3 the Occupancy Data section should look like this (the totals in the gray boxes will vary based on your specific property):

| Occupancy Data                                                                                                    | Editing                                             |                                                | 🖬   + 🗐 📋   S                 |  |  |
|----------------------------------------------------------------------------------------------------|-----------------------------------------------------|------------------------------------------------|-------------------------------|--|--|
| * Property Code<br>test<br># Residential Units                                                                                                    | Property Number<br>00000<br># Mgr./Non-Rental Units | * Date Reported<br>01/31/2024<br># Comm. Units | * YTD Move Outs # LIHTC Units |  |  |
| # Residential Units Occ.                                                                                                    | # Mgr./Non-Rental Units Occ.                        | # Comm. Units Occ.                             | # LIHTC Units Occ.            |  |  |
| # Non-LIHTC Units 2 # Non-LIHTC Units Occ.                                                                                                    |                                                     |                                                |                               |  |  |
| Note: Position cursor over the input field name for data definition.<br>To save the occupancy record, use the Save Icon in the upper right hand corner.<br>If you are experiencing problems reporting occupancy, please contact enterprise@integratec.biz |                                                     |                                                |                               |  |  |

#### 'Clone' (Save as New) Feature

The 'Clone' (Save as New) feature will make a copy of the record that you are currently on and allow you to only update the fields that have changed from the prior month/quarter. To utilize the 'Clone' feature, select the most recent occupancy record that has been saved in the system for your property. Click on the 'Clone' image in the top right corner (highlighted below) and select a new month ending date from the 'Date Reported' dropdown. You must select a new month ending date. Finally, make any necessary changes and save the record using the Save in the top right-hand corner.

| Occupancy Data 🗧 🕇 🗍 📋 🗎 🗧                                                                                                    |                              |                    |                    |  |  |  |
|----------------------------------------------------------------------------------------------------|------------------------------|--------------------|--------------------|--|--|--|
| * Property Code                                                                                                    | Property Number              | * Date Reported    | * YTD Move Outs    |  |  |  |
| # Residential Units                                                                                                    | # Mgr./Non-Rental Units      | # Comm. Units      | # LIHTC Units      |  |  |  |
| # Residential Units Occ.                                                                                                    | # Mgr./Non-Rental Units Occ. | # Comm. Units Occ. | # LIHTC Units Occ. |  |  |  |
| # Non-LIHTC Units                                                                                                    |                              |                    |                    |  |  |  |
| # Non-LIHTC Units Occ.                                                                                                    |                              |                    |                    |  |  |  |
| Note: Position cursor over the input field name for data definition.<br>To save the occupancy record, use the Save Icon in the upper right hand corner.<br>If you are experiencing problems reporting occupancy, please contact enterprise@integratec.biz |                              |                    |                    |  |  |  |

#### Step 4:

Enter the following information for your property for the selected month ending date:

- YTD Move Outs Total number of year-to-date move-outs from the beginning of the year through the month or quarter-end
- # Residential Units Occ. Total number of LIHTC units and Non-LIHTC units qualified (market) units
- # Mgr./Non-Rental Units Occ. Total number of units set aside for full-time employees of the property, including management, maintenance, or security staff
- # Comm. Units Occ. Total number of separate spaces for commercial tenants within the property buildings
- # LIHTC Units Occ. Total number of units that are operated in a manner so as to qualify as low-income units within the definition of Section 42(i)(3) of the IRC
- # Non-LIHTC Units Occ. Total number of units not subject to Section 42 income and rent restrictions [includes Manager/Non-Rental units, Commercial Units, and Non-LIHTC Qualified (Market) units]

### Step 5:

After entering all occupied totals for the selected month, press the 'SAVE' 🔳 icon in the top right-hand corner of the Occupancy Data box. You will see 'Successful!' if all data has been entered correctly.

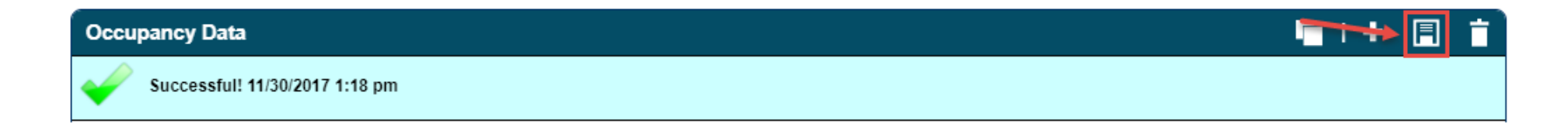

#### Step 6:

After the transaction has been saved successfully, you are finished entering the occupancy data. You can repeat the steps above for additional properties and/or months. To view the saved occupancy record you will need to refresh the page. To sign out, click on your first and last name in the bottom right-hand corner, and you will see the pop-up as shown below. Click 'Log Out'. If you have any problems, please contact <u>enterprise@integratec.biz</u>.

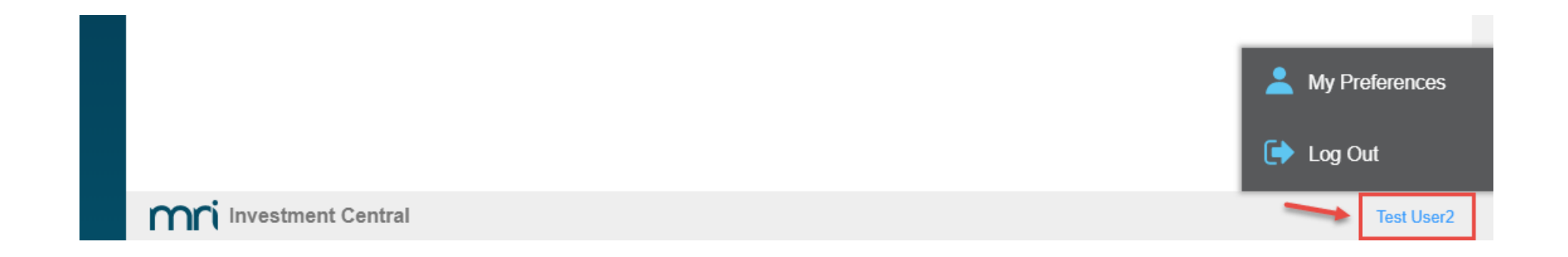

#### Additional Notes

You may receive one of the error messages below if you are attempting to save data that has been entered incorrectly.

Possible Error Message #1:

Occupancy Data Editing...

ERROR!! Error: Residential units occupied exceeds the total Residential units. If you have any questions please contact your Asset Manager or Regional Accounting Manager for assistance

# 

| Occupancy Data                                                                                                    | Editing                                                                                       |                                                                                                    | <b>■   +  ■   =</b>   <b>=</b>                             |
|----------------------------------------------------------------------------------------------------|-----------------------------------------------------------------------------------------------|----------------------------------------------------------------------------------------------------|------------------------------------------------------------|
| ERROR!! Error: Residential units occupied exceeds the total                                                                                | Residential units. If you have any questions please contact your Asset Mana                   | ger or Regional Accounting Manager for assistance                                                                                                    | ×                                                          |
| * Property Code<br>test<br># Residential Units<br>10<br># Residential Units Occ.<br>12<br># Non-LIHTC Units<br>2<br># Non-LIHTC Units Occ. | Property Number<br>00000<br># Mgr./Non-Rental Units<br>0<br># Mgr./Non-Rental Units Occ.<br>0 | <ul> <li>* Date Reported</li> <li>01/31/2024 ✓</li> <li># Comm. Units</li> <li>2</li> <li># Comm. Units Occ.</li> <li>2</li> </ul>                                                    | * YTD Move Outs 4  # LIHTC Units 10  # LIHTC Units Occ. 10 |
| 2                                                                                                    | Note: Position cu<br>To save the occupancy r<br>If you are experiencing problem               | ursor over the input field name for data definition.<br>record, use the Save Icon in the upper right hand corner.<br>is reporting occupancy, please contact enterprise@integratec.biz |                                                            |

This error indicates that at least one of the numbers you entered is a greater value than the total stored in the system (gray boxes).

Please correct the number you are entering so it does not exceed the total stored in the system. If you believe the total in the system needs to be updated, please email enterprise@integratec.biz. Users are not able to update these fields on their own as they are locked fields in the system.

#### Possible Error Message #2:

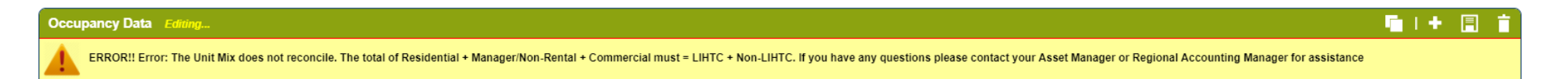

This is NOT an error with the system. This error indicates that the number of Residential Units Occupied + Mgr/Non- Rental Units Occupied + Commercial Units Occupied *does not equal* LIHTC Units Occupied + Non-LIHTC Units Occupied. The occupancy record WILL NOT SAVE if the numbers you entered are not corrected.

| Occupancy Data                                                                                                    | Editing                                                                         |                                                                                           | <b>■   +</b> 🗐 📋   S |  |  |
|----------------------------------------------------------------------------------------------------|---------------------------------------------------------------------------------|-------------------------------------------------------------------------------------------|----------------------|--|--|
| ERROR!! Error: The Unit Mix does not reconcile. The to                                                                                                    | otal of Residential + Manager/Non-Rental + Commercial must = LIHTC + Non-LIHTC. | If you have any questions please contact your Asset Manager or Regional Accounting Manage | er for assistance    |  |  |
| * Property Code<br>test                                                                                                    | Property Number                                                                 | * Date Reported<br>01/31/2024                                                             | * YTD Move Outs      |  |  |
| # Residential Units                                                                                                    | # Mgr./Non-Rental Units<br>0                                                    | # Comm. Units<br>Z                                                                        | # LIHTC Units 10     |  |  |
| # Residential Units Occ.<br>10                                                                                                    | # Mgr./Non-Rental Units Occ.<br>0                                               | # Comm. Units Occ.                                                                        | # LIHTC Units Occ.   |  |  |
| # Non-LIHTC Units                                                                                                    | ]                                                                               |                                                                                           |                      |  |  |
| # Non-LIHTC Units Occ.                                                                                                    |                                                                                 |                                                                                           |                      |  |  |
| Note: Position cursor over the input field name for data definition.<br>To save the occupancy record, use the Save Icon in the upper right hand corner.<br>If you are experiencing problems reporting occupancy, please contact enterprise@integratec.biz |                                                                                 |                                                                                           |                      |  |  |

Please correct the numbers you are entering so the following equation is true:

Residential Units + Total Commercial Units + Total Mgr/Non-Rental Units *must equal* Total LIHTC Units + Total Non LIHTC Units

#### Possible Error Message #3:

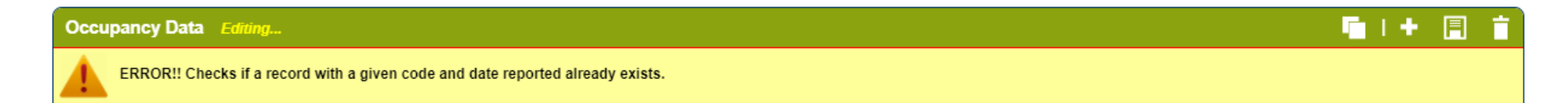

This error indicates a record has already been entered in the system for the property code *and* date you are attempting to save. Please verify you have selected the correct 'Property Code' and 'Date Reported' dropdown fields.